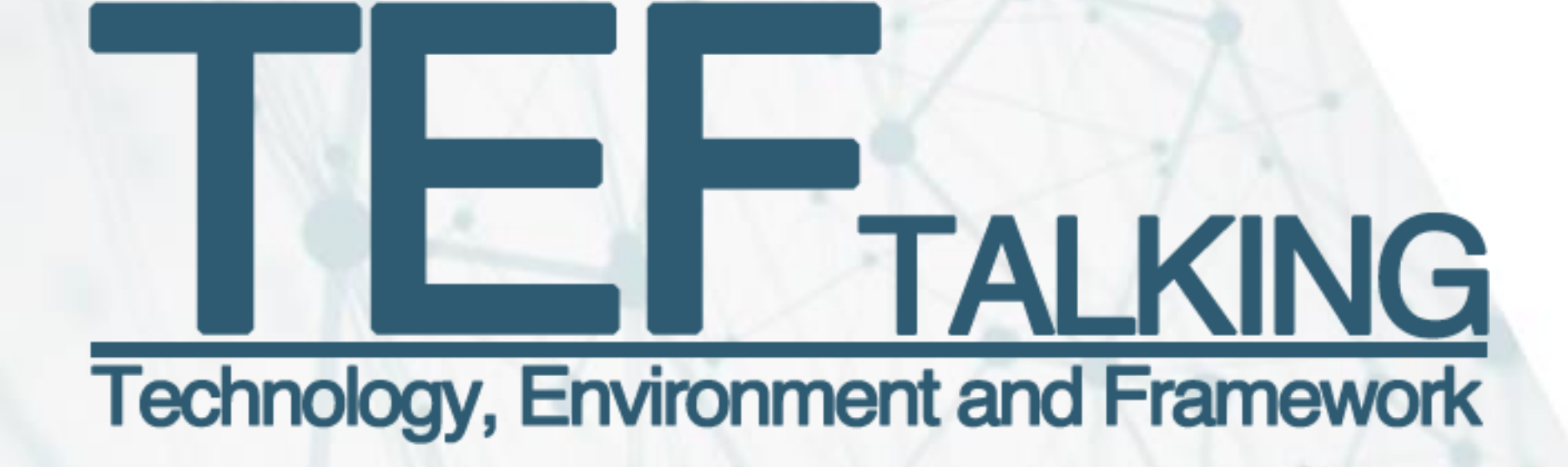

# **Encontro de hoje:** Estabelecendo Conexões ODBC/JDBC NO PROGRESS

### DICAS:

O evento será gravado e disponibilizado no término da apresentação. Deixe suas perguntas na área de chat. Iremos responde-las até o final do evento.

Aguarde, em breve iniciaremos a apresentação

23/agosto/2017

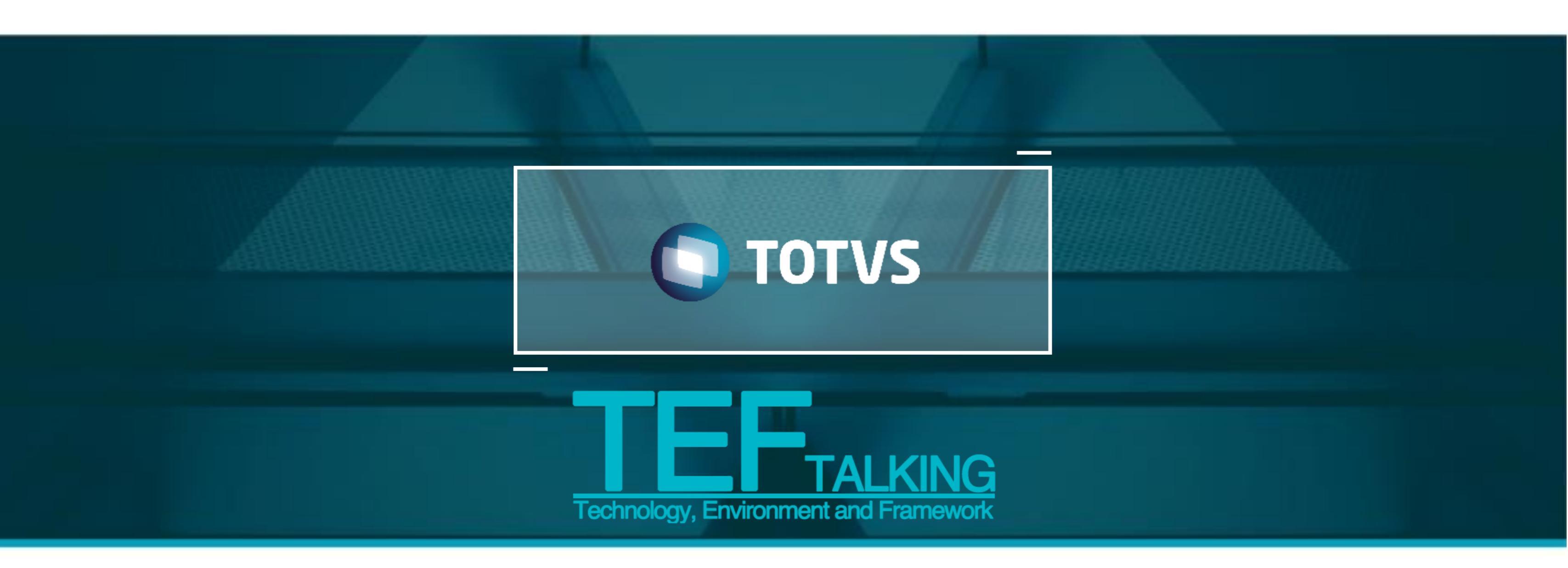

### Estabelecendo conexões ODBC/JDBC no Progress

### Agosto 2017

# HOJE VAMOS FALAR SOBRE

1. Criação de usuários e Broker SQL 2.Configuração da ODBC **3.Acesso aos Dados com ODBC** 4.Acesso aos Dados com JDBC

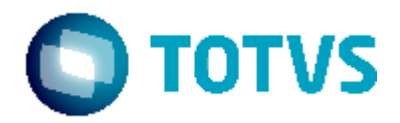

# Criação de Usuários e Broker SQL

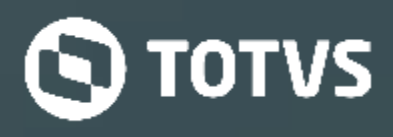

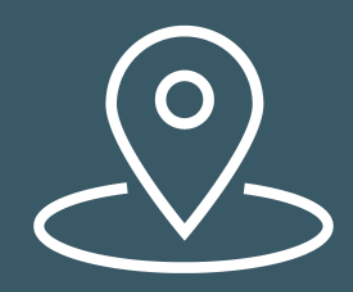

Usuários e **Broker SQL** 

# Criação BD e usuários

1) Criar banco de dados a partir do banco SPORTS <sup>\*1</sup> prodb banco1 sports

2) Acessar banco e criar usuários sysprogress e pub

prowin32 – db banco1 -1 – p \_admin.p Admin >> Security >> Edit User List Usuario: sysprogress; senha: sysprogress Usuario: pub; senha: pub

(\*1) Banco Demonstração do **Progress**\*

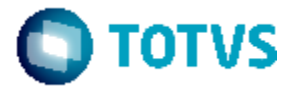

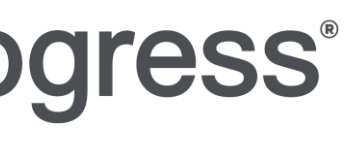

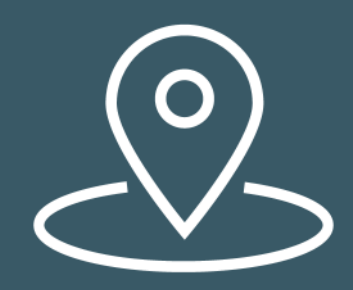

Usuários e **Broker SQL** 

## **Broker SQL**

# Inicialização do Broker SQL definindo parâmetro ServerType = SQL

### **Exemplo:**

proserve banco1 -S 30000 -n 101 -Ma 15 -Mn 9 -Mpb 4 proserve banco1 -ServerType SQL -m3 -S 30001 -Ma 10 -Mpb 4

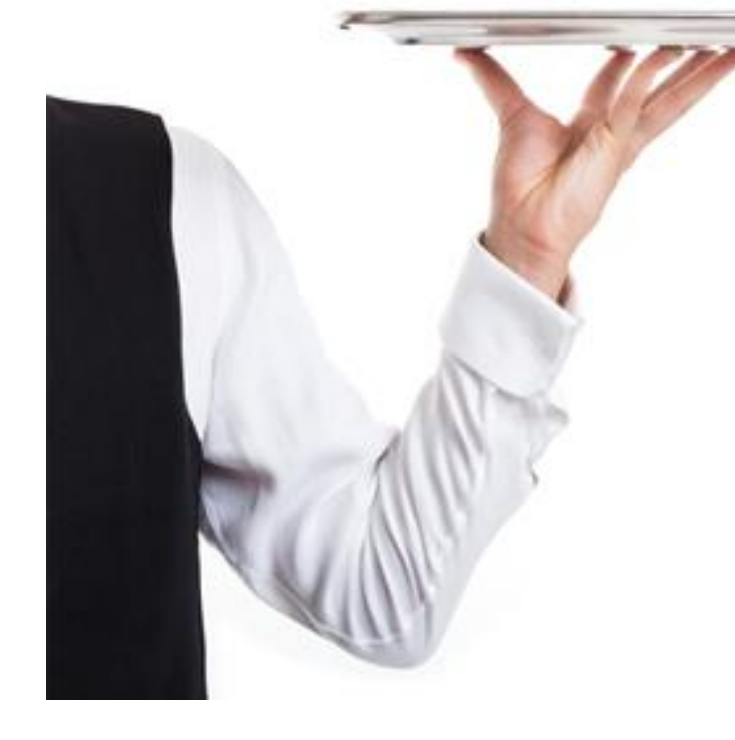

| Ma  | = U |
|-----|-----|
| Mpb | = S |
| Mn  | = S |
|     |     |

-n

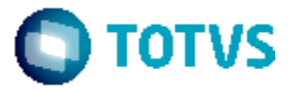

suários por Servidor ervidores por Broker somas dos servidores + 1 = soma (-Ma x -Mpb) + 1

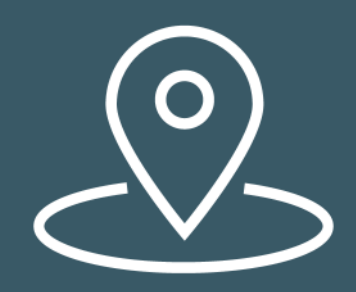

Usuários e **Broker SQL** 

# **Concessão de Privilégios no Broker SQL**

- Conectar ao banco utilizando sqlexp com usuário sysprogress 1) sqlexp banco1 -H localhost -S 30001 -user sysprogress -password sysprogress
- 2) Conceder privilégio de resource para usuário pub Grant resource to pub; Commit work;
- 3) Validar concessão dos privilégios select \* from sysdbauth;

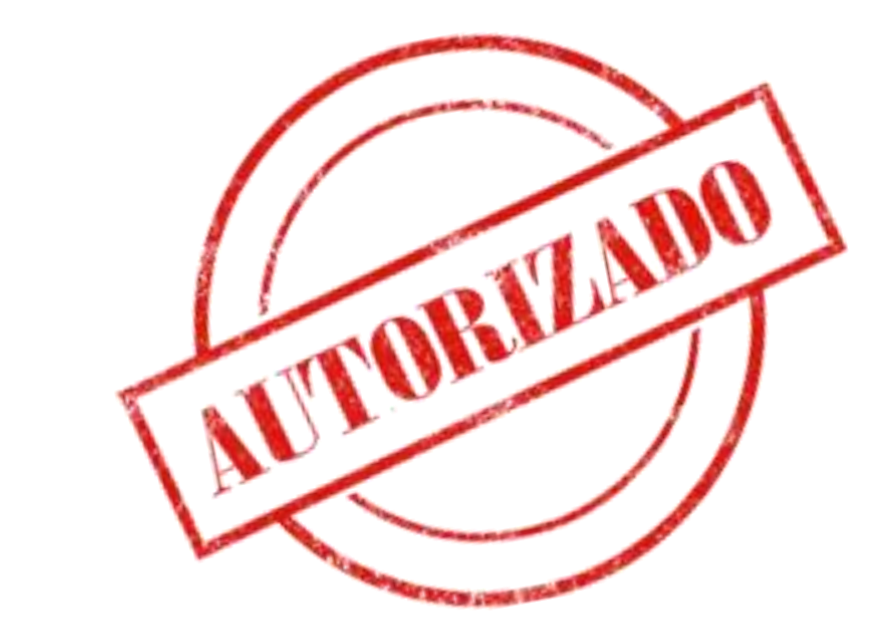

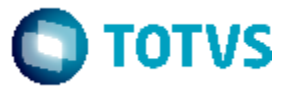

# **Configuração da ODBC**

02

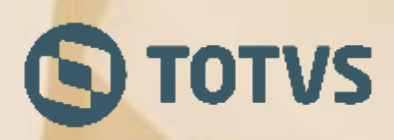

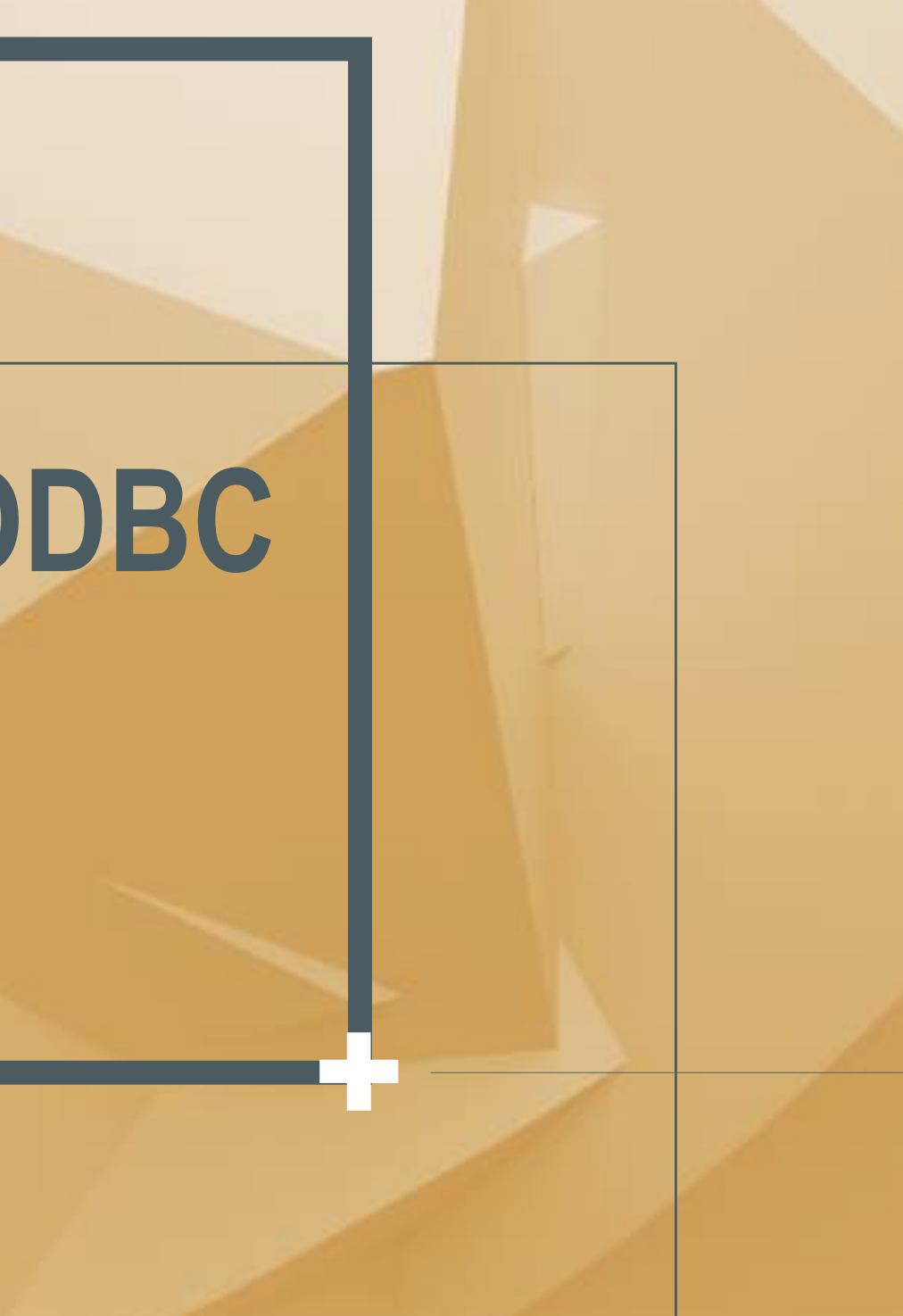

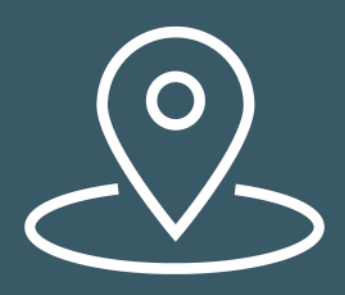

### Configuração ODBC

# **Configuração ODBC no Windows**

Fonte de Dados do Sistema: Progress OpenEdge 11.6 Driver Data Source Name: banco1 Host Name: localhost Port Number: 30001 Database Name: banco1 User ID: pub

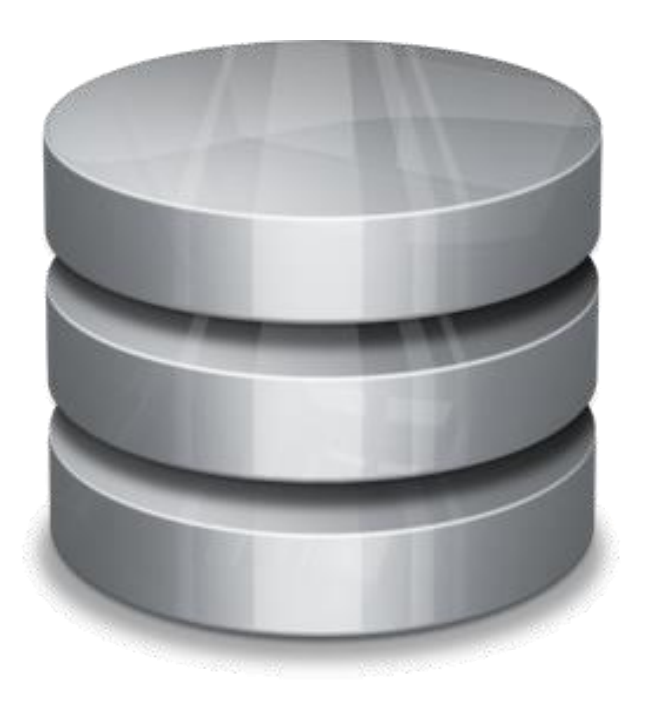

ODBC Progress C General Advan Data Source N Description: Host Name: Port Number: Database Nam User ID:

Se Windows 64 bits e a ODBC instalada for 32 bits, utilizar o aplicativo odbcad32.exe do diretório SysWow64 do Windows

Se a ODBC for 64 bits em Windows64, utilizar O diretório system32 do Windows

O driver ODBC/JDBC é habilitado quando efetuada uma instalação completa do ClientNetwork. Uma sugestão, caso não esteja habilitado, é instalar o SLQ-92 Client Access (download site Progress)

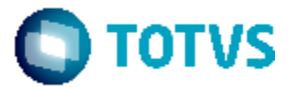

| OpenEdge Wire Protocol Driver Setup |                      |      |  |  |  |
|-------------------------------------|----------------------|------|--|--|--|
| nced Secu                           | urity Failover About |      |  |  |  |
| ame:                                | banco1               | Help |  |  |  |
|                                     | ODBC TEF Talking     |      |  |  |  |
|                                     | localhost            |      |  |  |  |
|                                     | 30001                |      |  |  |  |
| e:                                  | banco1               |      |  |  |  |
|                                     | pub                  |      |  |  |  |
|                                     |                      |      |  |  |  |

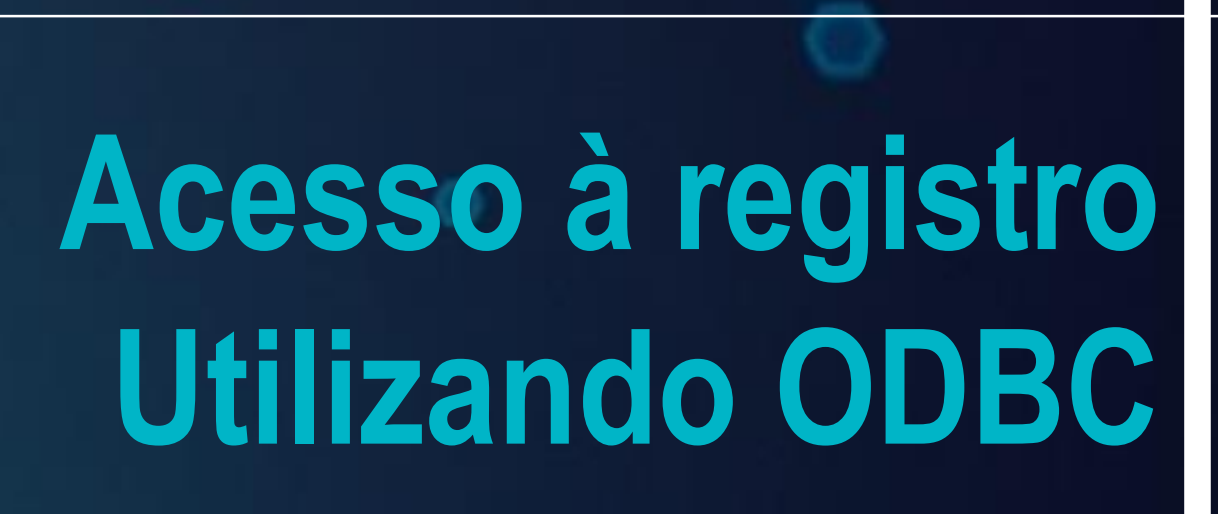

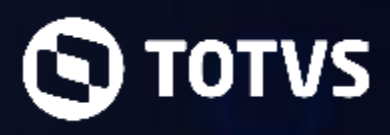

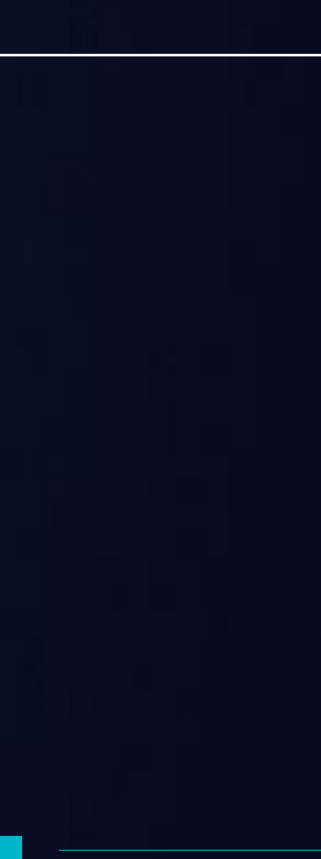

# Acesso aos Dados com ODBC

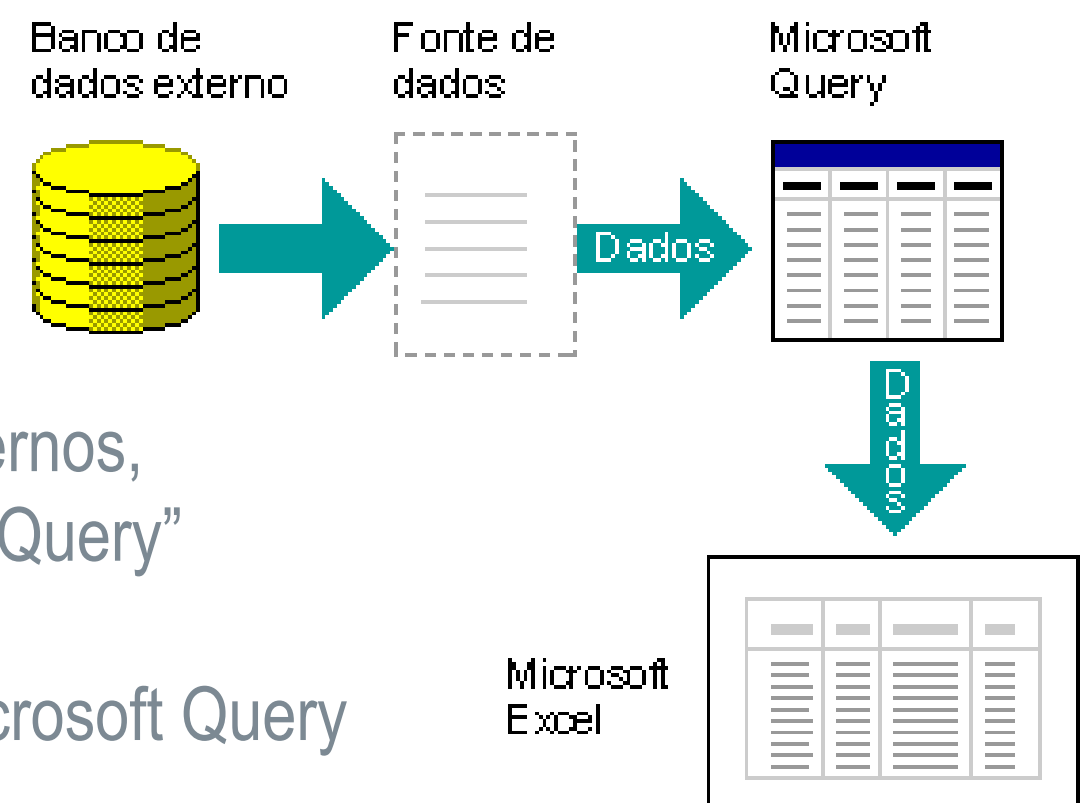

- Utilização do MS Query do Excel
  - Guia Dados, Grupo Obter Dados Externos, "De Outras Fontes", "do Microsoft Query"
  - Selecionar fonte criada e tabela
  - Exibir dados ou editar consulta no Microsoft Query
  - Adicionar novas tabelas à Consulta
    - Efetuar filtros
- Arquivo > Retornar dados para o Microsoft Excel
  - Refinamento e formatação

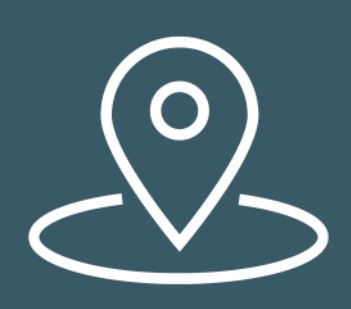

### Acesso utilizando ODBC

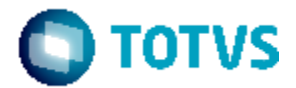

# Acesso à registros utilizando JDBC

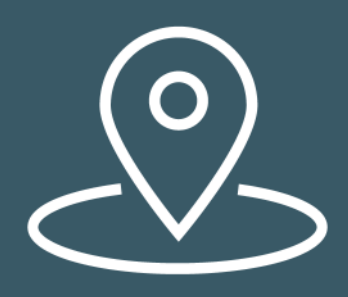

Acesso utilizando JDBC

## Acesso aos Dados com JDBC

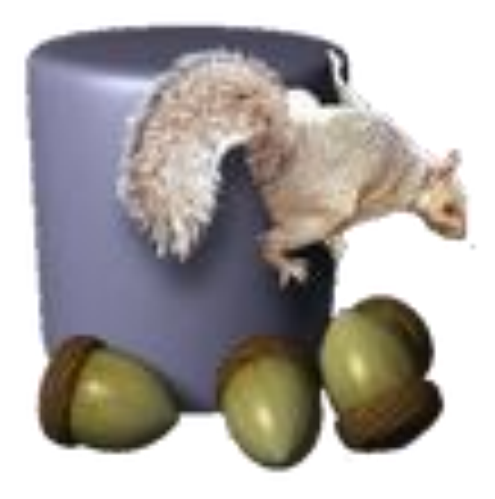

- Utilização do SQUIRREL
  - Software OpenSource disponível em: www.squirrelsql.org/#installation

- Habilitar Driver JDBC Progress
  - Na Guia Drivers, efetuar inclusões conforme imagem

| Driver                                                                                                    |              |  |  |
|----------------------------------------------------------------------------------------------------|--------------|--|--|
| Name: DriverProgress                                                                                                    |              |  |  |
| Example URL: jdbc:datadirect:openedge:// <hostname>:<port>;databaseName=<d< td=""><td>bname&gt;</td></d<></port></hostname> | bname>       |  |  |
| Website URL: www.progress.com                                                                                               |              |  |  |
| Java Class Path Extra Class Path                                                                                            |              |  |  |
| C:\dlc116\java\openedge.jar                                                                                                 | List Drivers |  |  |
| C:\dlc116\java\openedge.jar                                                                                                 |              |  |  |
|                                                                                                    | Up           |  |  |
|                                                                                                    | Down         |  |  |
|                                                                                                    |              |  |  |
|                                                                                                    | Add          |  |  |
|                                                                                                    | Delete       |  |  |
|                                                                                                    |              |  |  |
| Class Name: com.ddtek.jdbc.openedge.OpenEdgeDriver                                                                          | •            |  |  |
|                                                                                                    |              |  |  |
| OK Close                                                                                                    |              |  |  |

Example URL: Jdbc:datadirect:openedge://<hostname>:<port>;databaseName=<dbname> Class Name: com.ddtek.jdbc.openedge.OpenEdgeDriver

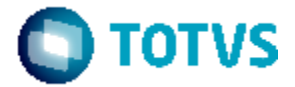

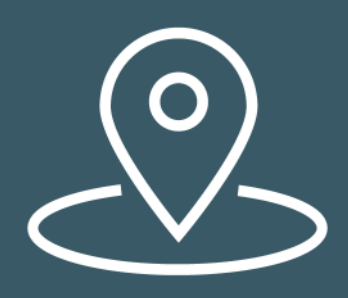

### Acesso utilizando JDBC

# **Acesso aos Dados com JDBC (continuação)**

• Na Guia Alias, clicar no botão "Add Alias"

|           |               | 🍼 Change Alias: bar                         | nco1                                                           |  |
|-----------|---------------|---------------------------------------------|----------------------------------------------------------------|--|
| es        |               | Change Alias: ba                            | nco1                                                           |  |
| as<br>ias |               | Name:                                       | banco1                                                         |  |
| A         |               | Driver:                                     | ✓ DriverProgress                                               |  |
|           |               | URL:                                        | jdbc:datadirect:openedge://localhost:30001;databaseName=banco1 |  |
| ŝ         |               | User Name:                                  | pub                                                            |  |
| Driv      |               | Password:                                   | •••                                                            |  |
|           |               | 🗌 Auto logon                                | Connect at Startup                                             |  |
|           |               |                                             | <b>⊟</b> Properties                                            |  |
|           |               | Warning - Passwords are saved in clear text |                                                                |  |
|           |               |                                             |                                                                |  |
|           | OK Close Test |                                             |                                                                |  |

- Após efetuada a conexão, é possível digitar comandos DML/SQL
- É possível exportar dados nos formatos CSV, Excel, XML (Store Result SQL in File)

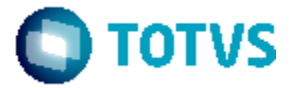

### itar comandos DML/SQL el, XML (Store Result SQL in File)

# Material Complementar Canais de Apoio

05

### Material Complementar Canais de Apoio

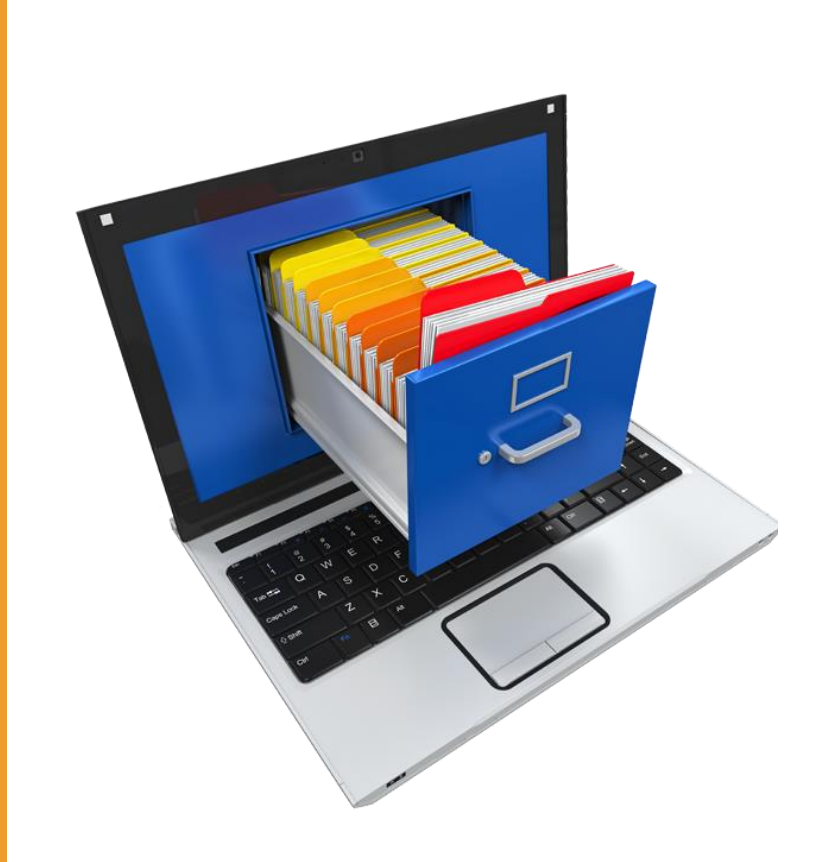

**Material Complementar** 

Det.aspx?kbid=52006

Linux: Det.aspx?kbid=13779

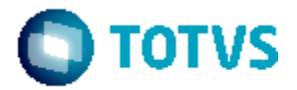

### Conectando vários bancos na mesma ODBC https://cat.totvs.com.br/eConsultor/Pesquisa/kbase\_

### **Configurando e Testando ODBC Progress no**

### https://cat.totvs.com.br/eConsultor/Pesquisa/kbase\_

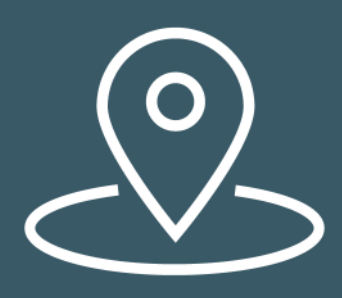

Material Complementar Canais de Apoio

# Canais de Apoio

## ✓ CONSULTORIA DE BANCO DE DADOS jackie.hansen@totvs.com.br paulo.sardi@totvs.com.br

## ✓ DUVIDAS NO PROCESSO Suporte Colaborativo, comunidade D@-CAT

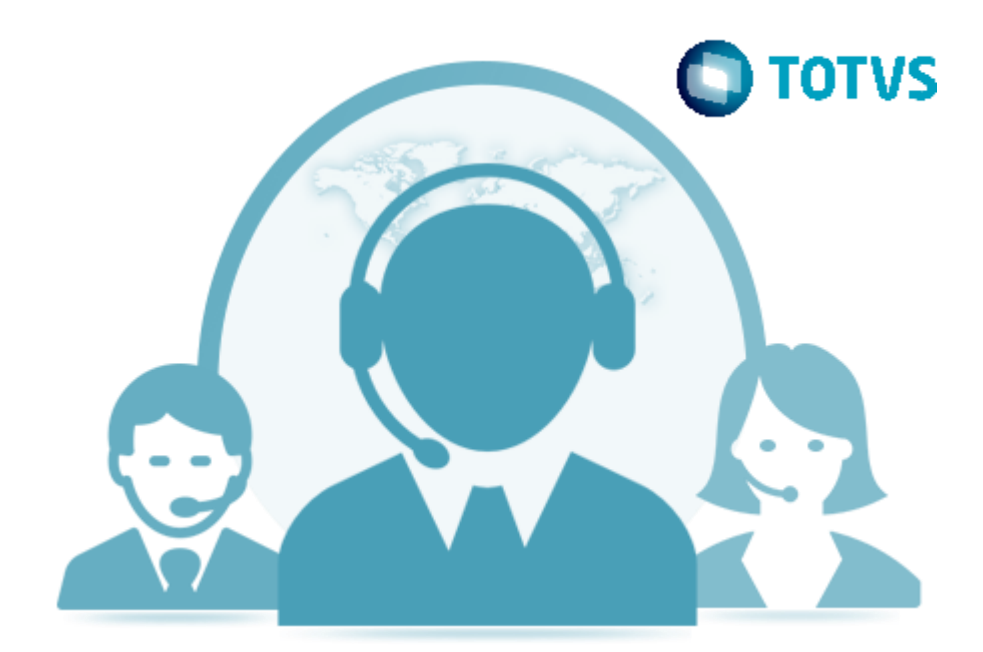

# Technology, Environment and Framework

**Perguntas?** 

DICAS: O evento será disponibilizado em breve na trilha de apresentações do TEF Talking no endereço: http://tinyurl.com/teftalk

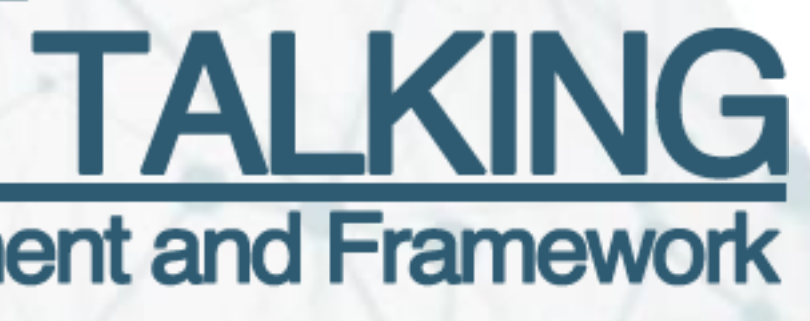

# **OBRIGADO**

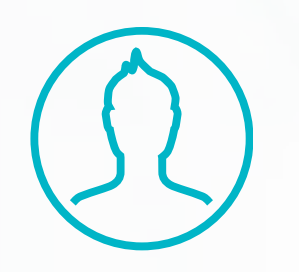

**ZELINDO SILVIO PETRI** Suporte Técnico - Framework +55 (47) 2101-2930

zelindo.petri@totvs.com.br

Tecnologia + Conhecimento são nosso DNA O sucesso do cliente é o nosso sucesso Valorizamos gente boa que é boa gente

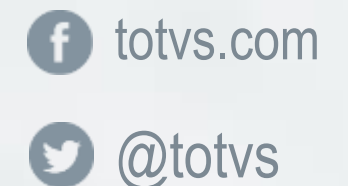

company/totvs in

fluig.com

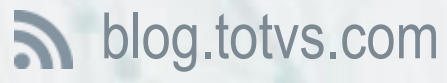

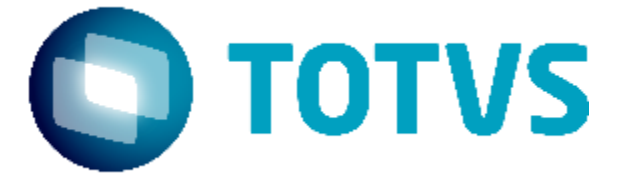

### **#SOMOSTOTVERS**